### Infinite Campus: Posting Grades (5<sup>th</sup>-8<sup>th</sup>)

#### Table of Contents

| Navigation                           | . 1 |
|--------------------------------------|-----|
| Posting Checklist                    | . 1 |
| Grading Window                       | .2  |
| Grade Book Check Up                  | .2  |
| Checking Grade Calculations          | .2  |
| Checking Categories                  | .5  |
| Report to Check Assignments & Scores | .6  |
| Posting Grades                       | .7  |
| Entering Comments                    | .8  |
| Ps and Gs                            | .9  |
| Final Check                          | 11  |
| Grade Changes1                       | 13  |

#### Navigation

If you did not set your preferences to log directly into Campus Instruction, navigate there by using the app selector button in the upper-right corner of IC. Click on Campus Instruction, and you will be directed to the module.

In Campus Instruction, click to choose Grade Book from the outline.

#### Posting Checklist

- \_\_\_\_ Grading window is open
- \_\_\_\_ Grade calculations are properly set up in Infinite Campus
- \_\_\_\_ Categories are properly set up in Infinite Campus
- \_\_\_\_\_ All assignments are entered in Infinite Campus
- \_\_\_\_\_ All assignments have been graded in Infinite Campus
- \_\_\_\_ Each section has been posted
- \_\_\_\_ Ps & Gs for all sections scored
- \_\_\_\_ Each section has been saved
- \_\_\_\_ All sections reviewed for accuracy D46 IC Guides

### Grading Window

The grading window is the name for the period of time you are allotted to post your grades in Infinite Campus. Each term, the grading window opens on a specified date, and marks the beginning of the time in which you can post your students' term grades, make comments for the report card, and complete the P's and G's. The grading window closes on a specified date so that report cards can be processed, printed, and distributed to students' families in a timely manner. Once the grading window closes, you will need to ask your principal to re-open it.

## Grade Book Check Up

Prior to posting grades, it is diligent to ensure your Grade Book is set up correctly, and that you are ready to post grades. Take the following actions to check everything in your Grade Book is ready for posting.

#### **Checking Grade Calculations**

In your Grade Book, first check that you are in the Trimester, Quarter, or Session Grading Task, then click the Settings button to open the settings.

| Message Center | 2 | Term 1 (08/26/15 - 10/16/15) + Section 1) 5ELA03 | 3G1-1 I   |
|----------------|---|--------------------------------------------------|-----------|
| Planner        |   | + Add Sort Filter                                |           |
|                |   | Settings                                         | 5         |
| Grade Book     |   | Grade Book Setup                                 | iti »     |
| Attendance     | 2 | Assignment List<br>Categories<br>Eilter Defaulte | ة<br>05 , |
| Roster         |   | Grade Calc Options                               | 05        |
| Seating Charts |   | Copiers<br>Assignment Copier                     | 05        |
|                |   | Category Copier                                  |           |

Click to select Grade Calc Options from the Settings menu.

Important Note: You will need to do this for <u>every</u> graded class you teach!

Your screen will look like one of two:

If your screen looks like the first one below, you have already properly set up your Grade Calculations and can move to the next step.

| Standa                                      | ırds                                                    |           |                                                                                                    |
|---------------------------------------------|---------------------------------------------------------|-----------|----------------------------------------------------------------------------------------------------|
| erm/Sta                                     | ndards: Show All                                        |           |                                                                                                    |
| erm                                         | Standard                                                | Composite | Calculation                                                                                                    |
| All                                         | All                                                     |           | Type:<br>No Calculation                                                                                             |
| Gradin                                      | g Tasks<br>Iding Tasks: Show All                        |           |                                                                                                    |
| erm/Gra                                     | g Tasks<br>Iding Tasks: Show All<br>Grading Task        | Composite | Calculation                                                                                                    |
| Gradin<br>Germ/Gra<br>Germ                  | g Tasks<br>Iding Tasks: Show All<br>Grading Task<br>All | Composite | Calculation<br>Type:<br>In Progress Grade                                                                           |
| erm/Gra                                     | g Tasks<br>Iding Tasks: Show All<br>Grading Task<br>All | Composite | Calculation<br>Type:<br>In Progress Grade<br>"Grading Scale:                                                        |
| Gradin<br>Germ/Gra                          | g Tasks<br>Iding Tasks: Show All<br>Grading Task<br>All | Composite | Calculation<br>Type:<br>In Progress Grade<br>Grading Scale:<br>Default<br>I                                         |
| <mark>Gradin</mark><br>erm/Gra<br>ierm<br>ป | g Tasks<br>Iding Tasks: Show All<br>Grading Task<br>All | Composite | Calculation<br>Type:<br>In Progress Grade<br>Grading Scale:<br>Default<br>Weight Categories<br>Weight Categories    |
| Gradin<br>erm/Gra<br>erm                    | g Tasks<br>Iding Tasks: Show All<br>Grading Task<br>All | Composite | Calculation<br>Type:<br>In Progress Grade<br>Grading Scale:<br>Default<br>Weight Categories<br>Use Score's % Value  |
| erm/Gra                                     | g Tasks<br>Iding Tasks: Show All<br>Grading Task<br>All | Composite | Calculation<br>Type:<br>In Progress Grade<br>"Grading Scale:<br>Default<br>Weight Categories<br>Use Score's % Value |

If your screen looks like the one below, you have not properly set up your Grade Calculations; click the Continue button to do so.

| <ul> <li>This section requires on</li> <li>Creation of new re</li> </ul> | or more of the following<br>ords based on changes | g:<br>s in the Course/Secti | on                 |  |  |
|--------------------------------------------------------------------------|---------------------------------------------------|-----------------------------|--------------------|--|--|
| <ul> <li>Removal of duplication</li> </ul>                               | te records (this is not co                        | ommon)                      |                    |  |  |
| Click Continue to proces                                                 | s the required records a                          | nd onen the Grade (         | alculation Options |  |  |
|                                                                          |                                                   |                             | alouation options. |  |  |
|                                                                          |                                                   |                             |                    |  |  |
|                                                                          |                                                   |                             |                    |  |  |
|                                                                          |                                                   |                             |                    |  |  |
|                                                                          |                                                   |                             |                    |  |  |
|                                                                          |                                                   |                             |                    |  |  |
|                                                                          |                                                   |                             |                    |  |  |
|                                                                          |                                                   |                             |                    |  |  |
|                                                                          |                                                   |                             |                    |  |  |
|                                                                          |                                                   |                             |                    |  |  |
|                                                                          |                                                   |                             |                    |  |  |
|                                                                          |                                                   |                             |                    |  |  |
|                                                                          |                                                   |                             |                    |  |  |
|                                                                          |                                                   |                             |                    |  |  |
|                                                                          |                                                   |                             |                    |  |  |
|                                                                          |                                                   |                             |                    |  |  |
|                                                                          |                                                   |                             |                    |  |  |
|                                                                          |                                                   |                             |                    |  |  |
|                                                                          |                                                   |                             |                    |  |  |
|                                                                          |                                                   |                             |                    |  |  |

On the new page, under Grading Tasks, use the Type drop-down to choose In Progress Grade.

| r                   | Grade Ca                                   | alculation                                                                                          |                                                            |                                                                                                    |
|---------------------|--------------------------------------------|----------------------------------------------------------------------------------------------------|------------------------------------------------------------|----------------------------------------------------------------------------------------------------|
|                     | Grading<br>Term/Grad                       | Ing Tasks: Show All                                                                                 |                                                            |                                                                                                    |
|                     | All                                        | All                                                                                                 | Composite                                                  | Type:                                                                                                    |
|                     |                                            |                                                                                                    |                                                            | No Calculation In Progress Grade                                                                          |
|                     |                                            |                                                                                                    |                                                            | Calculation                                                                                               |
| N<br>se<br>d:<br>us | lext, ch<br>ection h<br>rop-do<br>se the D | oose the grading<br>by using the Grad<br>wn. <i>Please note: m</i><br><i>efault grading scale</i> . | ; scale for your<br>ling Scale<br><i>post courses will</i> | Type:<br>In Progress Grade<br>*Grading Scale:<br>Alternate Performance Indicators<br>Default<br>Pass/Fail |

| Calculation         |          |
|---------------------|----------|
| Туре:               |          |
| In Progress Grade   |          |
| *Grading Scale:     |          |
| Default             | <u> </u> |
| Weight Categories   |          |
| Use Score's % Value |          |

If you will be weighing your assignment categories, click to select the box in front of Weight Categories.

When you are ready, click the Save button.

#### **Checking Categories**

In your Grade Book, click the Settings button to open the settings if they are not already open.

| Message Center | 2 | Term 1 (08/26/15 - 10/16/15)   Section 1) 5ELA03 | 3G1-1 I   |
|----------------|---|--------------------------------------------------|-----------|
| Planner        |   | + Add Sort Filter                                |           |
|                |   | Settings                                         | so.       |
| Grade Book     |   | Grade Book Setup                                 | iti »     |
| Attendance     | 2 | Assignment List<br>Categories                    | ى<br>05 ، |
| Roster         |   | Grade Calc Options                               | 05        |
| Secting Charts |   | Copiers                                          |           |
| Seating Grians |   | Assignment Copier                                | 05        |
|                |   | Category Copier                                  |           |

Click to select Categories.

# Important Note: You will need to do this for <u>every</u> graded class you teach!

Category List

| Sequence 🔺 | Category  | *Weight | Exclude | Drop Lowest (%) |
|------------|-----------|---------|---------|-----------------|
| 1          | Formative | 40.0    |         |                 |
| 2          | Summative | 60.0    |         |                 |

Your categories should all be listed on this page. Regardless of whether you will be weighting your categories for a grade, you must enter a weight for each category. Your categories can be weighted in the following ways: total weight of all categories equals 1, 10, or 100; or categories are weighed as multipliers (Homework is a 1, but Assessments are weighted double at 2).

Please note: if you have chosen to exclude a category, this will exclude from the grade calculation any assignments aligned with the excluded category. Also, if you choose to drop the lowest grade, Infinite Campus will automatically do this for you.

#### Report to Check Assignments & Scores

An easy way to check that all of your assignments have been entered into your Grade Book, and that all assignments have been scored, is to run the Grade Book Section Summary report.

In Campus Instruction, along the outline on the left, click to choose Reports (Grade Book).

In the main pane, choose the term, section, and Section Summary report from the corresponding drop-down menus.

| Message Center       | Generate Report                                                        |                                                            |                                                |                                    |
|----------------------|------------------------------------------------------------------------|------------------------------------------------------------|------------------------------------------------|------------------------------------|
| Planner              | Report Options                                                         |                                                            |                                                |                                    |
| Grade Book           | Term 1 (08/26/15 - 10/16/15)  Section [ Report Section Summary         | 6) 5PEH035G1-1 PHYSICAL EDUCATION (Half Day)               |                                                |                                    |
| Attendance 2         | This report displays the teacher's grade book                          | . Options are available for the Grading Task and Assignmen | t grids which allow the report to be customize | d. Composite Grading Tasks display |
| Roster               | Display Details  Show Student Names  Show Student Numbers              |                                                            |                                                |                                    |
| Seating Charts       | Page Orientation                                                       |                                                            |                                                |                                    |
| Student Groups       | Portrait     Landscape                                                 |                                                            |                                                |                                    |
| Post Grades          | Assignment Properties                                                  |                                                            |                                                |                                    |
| Assignment Overview  | Student Assignment Grid                                                | Show Famed Points                                          | Show Total Points Possible                     |                                    |
| Reports (Attendance) | Show Percent                                                           | Show In-Progress Grade                                     | Show Assignment Average                        | Show Alternate Rows                |
| Reports (Grade Book) | Grading Task Grid<br>Show Percent and Final Grade<br>Show Percent Only |                                                            |                                                |                                    |
| Reports (Planner)    | Show Final Grade Only                                                  |                                                            |                                                |                                    |
| Reports (Roster)     | Show Class Average Assignment Sort Preference                          | Shade Alternate Rows                                       |                                                |                                    |
| Account Settings     | Category, Assignment     Assignment Seq     Assignment End/Due Date    |                                                            |                                                |                                    |
|                      | Student Sort Preference                                                |                                                            |                                                |                                    |
|                      | Student Numbers<br>Student PersonID                                    |                                                            |                                                |                                    |
|                      | Select Students                                                        | to de at Assistante                                        |                                                |                                    |
|                      | ✓ Name ▲ Student #                                                     | Grade Select All Expand All                                |                                                |                                    |
|                      | Jones, Kori L 110000549                                                | D5 ► 🗹 1                                                   |                                                |                                    |

Choose your options for the report, and then click the Generate Report button at the top of the main pane.

Your report will generate as a PDF, and will include a summary of all assignments for that section, their assigned and due dates, and the number of points possible. Additionally, it will list each selected student from that section and list their score for each assignment. Finally, it will show each selected student's current in-progress grade.

# If you have discovered anything that needs to be changed, this is a very good point in the process to make the desired correction.

The steps beyond this point are for posting term grades.

#### Posting Grades

Once you have checked that <u>all</u> of your sections have been properly set up, and that you have entered and scored all assignments, it is time to post grades.

# You will have to post grades for each section you teach during that grading period.

To begin, navigate to the first section you wish to post. When the Grading Window is open, you will see the orange Post button visible above the In Progress Grade column.

| erm 1 (08/26/15 - 10/16/15)   Section 6) 5PEH035G1-1 PHYSICAL EDUCATIO   Task Session |          |         |       |                          |          |             |            |               |
|---------------------------------------------------------------------------------------|----------|---------|-------|--------------------------|----------|-------------|------------|---------------|
| + Add Sort Filter                                                                     |          |         |       |                          |          |             |            |               |
| Posted In Progress                                                                    |          |         |       |                          |          |             |            |               |
| Students -                                                                            | Grade To | Percent | Grade | Fill<br>Rpt Crd Comments | Points 🗢 | Possible \$ | Percent \$ | Post<br>Grade |
| 05 Jones, Kori L                                                                      | •        |         |       |                          | 310      | 315         | 98.41 %    | Α             |
| OF Kim Cotherine 17                                                                   |          |         |       |                          | 315      | 315         | 100.00 %   | Δ.            |

Click the orange Post button.

A small window will open. Click the OK button.

| Post Grades                                                                                                    |           |
|----------------------------------------------------------------------------------------------------|-----------|
| Post In Progress Grade(s)<br>In Progress/Proficiency Estimate from:<br>Term: 1<br>Task: Session<br>Post to:<br>Term:<br>1<br>Task:<br>Session |           |
|                                                                                                    | OK Cancel |

A small warning will appear, reminding you to save. Click the OK button.

| Warning                          |    |
|----------------------------------|----|
| Grades will be posted upon save. |    |
|                                  | ОК |

In the grade book, in the Posted columns, you will see the students' grades have been posted, and that the Save button is now orange. Click the Save button.

|                       | tals     |          | Pos   | sted                     |          | lr       |
|-----------------------|----------|----------|-------|--------------------------|----------|----------|
| Students A            | Grade To | Percent  | Grade | Fill<br>Rpt Crd Comments | Points ≑ | Possible |
| 05 Jones, Kori L      | •        | 98.41 %  | Α     |                          | 310      | 315      |
| 05 Kim, Catherine J ( | •        | 100.00 % | A+    |                          | 315      | 315      |
| 05 Williame Mason R   |          | 92.69 %  | Α     |                          | 292      | 315      |

Teachers of non-trimester courses will need to post for all terms that ended during the trimester. Please see the chart below for posting times.

|                  | Trimester 1 | Trimester 2     | Trimester 3      |
|------------------|-------------|-----------------|------------------|
| FS Core & Encore | Term 2      | Term 5          | Term 7           |
| FS PE & Health   | Term 1      | Term 3 & Term 4 | Term 6 & Term 7  |
| GMS Core         | Term 3      | Term 7          | Term 10          |
| GMS Encore       | Term 2      | Term 5          | Term 8 & Term 10 |
| GMS PE & Health  | Term 1      | Term 4 & Term 6 | Term 9 & Term 10 |

Entering Comments

In the Posted column titled Rpt Crd Comments, you can type in comments that will appear on students' report cards.

To do so, simply click in the cell for each student and type in the comments. It is highly recommended that you click the Save button often while doing this.

| * Savo            | tals     |         | Pos   | sted                     |
|-------------------|----------|---------|-------|--------------------------|
| Students -        | Grade Io | Percent | Grade | Fill<br>Rpt Crd Comments |
| 06 Kim, Catherine | •        | 96.75 % | Α     | Great work!              |
| 06 Patel, Ayaan   |          | 95.62 % | A     | Great work!              |
| 06 Sharma Riva    |          | 89.20 % | B+    | Remember to turn in ho   |

D46 IC Guides

#### Ps and Gs

If your course provides Ps and Gs for students, you will need to score each standard.

# You will have to do Ps and Gs for each section you teach during that grading period.

To begin, navigate to the first section you wish to score. When the Grading Window is open, you will see the orange Post button visible above the In Progress Grade column; this will just serve as a visual cue that you can score the Ps and Gs.

Along the left side of the screen is the index. Click to select Post Grades in the index.

In the main screen, you will see each student listed. Along the top of the screen you will see three drop-down menus: Term, Section, and Task. Choose the Term based on the chart below. Choose the first Section you would like to score. Choose the first P&G standard from the Task menu.

| Message Center      |
|---------------------|
| Planner             |
| Grade Book          |
| Attendance 2        |
| Roster              |
| Seating Charts      |
| Student Groups      |
| Post Grades         |
| Assignment Overview |

|                  | Trimester 1 | Trimester 2     | Trimester 3      |
|------------------|-------------|-----------------|------------------|
| FS Core & Encore | Term 2      | Term 5          | Term 7           |
| FS PE & Health   | Term 1      | Term 3 & Term 4 | Term 6 & Term 7  |
| GMS Core         | Term 3      | Term 7          | Term 10          |
| GMS Encore       | Term 2      | Term 5          | Term 8 & Term 10 |
| GMS PE & Health  | Term 1      | Term 4 & Term 6 | Term 9 & Term 10 |

Please note: Teachers of non-trimester courses may need to grade multiple terms during grading. For example, Frederick PE & Health teachers will need to grade their students from the second and third sessions during the Trimester 2 grading window.

You can score the standards one of two ways. The default is to post by task (standard). For this, you will choose a standard from the Task drop down menu, and all of your students will be listed. The other way to score standards is to click the Post by Student button near the top. This will change the Task menu into a Student menu; you will choose one student at a time, and all of the Ps & Gs for your course will show. Posting by student follows the same instructions.

| Term 3 (10/31/15   | 11/20/15) T         | 11) SEL 4046G1-1 LITERATURE (Requirer Dav) | Taek   | 1: Liese context clues to achieve word recognition and meaning |  |
|--------------------|---------------------|--------------------------------------------|--------|----------------------------------------------------------------|--|
|                    |                     |                                            | - Task | 1. Oses context close to achieve word recognition and meaning  |  |
| Save Post b        | y Student Fill Perc | ent, Grade, Comment                        |        |                                                                |  |
| Students 🔺         | Percent Grade       | Report Card Comments                       |        |                                                                |  |
| 06 Kim, Catherine  | Pv                  |                                            |        |                                                                |  |
| 06 Patel, Ayaan    | P                   |                                            |        |                                                                |  |
| 06 Sharma, Riya    | P                   |                                            |        |                                                                |  |
| 06 Smith, Kori     | Pv                  |                                            |        |                                                                |  |
| 06 Thomas, Reilly  | P •                 |                                            |        |                                                                |  |
| 06 Williams, Masor | G 🕇                 |                                            |        |                                                                |  |

For each student, use the Grade drop down box to choose the score for that task.

You can also do a batch scoring using the Fill Percent, Grade, Comment button at the top of the screen. *Please note: you are not able to fill using Post by Student*.

| Percentage |      |     |  |
|------------|------|-----|--|
| Grade      |      |     |  |
|            |      |     |  |
| P<br>G     | <br> |     |  |
| x          |      |     |  |
| Students   |      | 224 |  |
| All 🔽      |      |     |  |
|            |      |     |  |
|            |      |     |  |
|            |      |     |  |
|            |      |     |  |
|            |      |     |  |
|            |      |     |  |
|            |      |     |  |

D46 IC Guides

In the Fill: Percent, Grade, Comment box, click to select the checkbox next to Grade, and use the drop down to choose the score you wish to apply to your students. Click the Fill button.

| Confirm?                                |           |
|-----------------------------------------|-----------|
| All students will be updated. Continue? |           |
|                                         | OK Cancel |

You will receive this confirmation message; click the OK button to continue.

On the main page, you can change any student's score.

Click the Save button before moving to the next P&G standard.

# You will need to score each student for each P&G standard for each section you teach.

#### Final Check

Once you have posted all grades and scored all standards for all applicable sections, it is highly recommended you do a final check before the grading window closes.

| Message Center       | In the index on the left side of the screen, click to                                                |
|----------------------|----------------------------------------------------------------------------------------------------|
| Planner              | choose Reports (Grade Book).                                                                         |
| Grade Book           | In the main pape of the same aboase the first term &                                                 |
| Attendance 2         | section you wish to check, then choose Section                                                       |
| Roster               | Summary from the Report drop down menu.                                                              |
| Seating Charts       |                                                                                                    |
| Student Groups       | Below, uncheck the boxes under the Assignment<br>Properties and Student Assignment Grid headings, as |
| Post Grades          | these options will only clutter the report. Under                                                    |
| Assignment Overview  | Grading Task Grid, uncheck Show Class Average.                                                       |
| Reports (Attendance) |                                                                                                    |
| Reports (Grade Book) |                                                                                                    |

### Posting Grades $(5^{th}-8^{th})$

| Generate Report                                                                                                    |                                                      |                                                              |                                           |
|----------------------------------------------------------------------------------------------------|------------------------------------------------------|--------------------------------------------------------------|-------------------------------------------|
| Report Options                                                                                                    |                                                      |                                                              |                                           |
| Term 3 (10/31/15 - 11/20/15) 💌                                                                                        | Section 4) 6ELA034G1-1 LANGUAGE ARTS (Re             | egular Day) 🔽                                                |                                           |
| Report Section Summary                                                                                                | <u>•</u>                                             |                                                              |                                           |
| This report displays the teacher's g                                                                                  | grade book. Options are available for the Grading Ta | ask and Assignment grids which allow the report to be custon | nized. Composite Grading Tasks display in |
| Oisplay Details  Show Student Names  Show Student Numbers                                                             |                                                      |                                                              |                                           |
| Page Orientation<br>• Portrait<br>Candscape                                                                           |                                                      |                                                              |                                           |
| Assignment Properties                                                                                                 |                                                      |                                                              |                                           |
| Student Assignment Grid<br>Show Points Possible<br>Show Percent                                                       | Show Earned Points                                   | Show Total Points Possible                                   | Show Alternate Rows                       |
| Grading Task Grid<br>Show Percent and Final Grade<br>Show Percent Only<br>Show Final Grade Only<br>Show Class Average | Shade Alternate Rows                                 |                                                              |                                           |
| Assignment Sort Preference<br>• Category, Assignment<br>Assignment Seq<br>Assignment End/Due Date                     |                                                      |                                                              |                                           |
| Student Sort Preference<br>Student Names<br>Student Numbers<br>Student PersonID<br>Random                             |                                                      |                                                              |                                           |

#### \*Select Assignments

10

Select All Expand All

| ✓ ☑ 3                                                                |
|----------------------------------------------------------------------|
| 1: Uses writing process effectively (prewriting, drafting, revising, |
| editing,                                                             |
| Writes in a variety of forms for different purposes & audiences:     |
| narrative,                                                           |
| (i.e. ca                                                             |
| 4: Speaks effectively to a variety of audiences                      |
| 5: Produces quality work consistent with ability                     |
| G: Completes work on time                                            |
| 7: Comes prepared for class                                          |
| 8: Actively listens and follows directions                           |
| ✓ 9: Stays on task                                                   |
| ✓ Trimester                                                          |
| Assessment (Wt: 50.0)                                                |
| A1: Assessment 1                                                     |
| A2: Assessment 2                                                     |
| A3: Assessment 3                                                     |
| A4: Assessment 4                                                     |
| A5: Assessment 5                                                     |
| A6: Assessment 6                                                     |
| Practice & Application (Wt: 50.0)                                    |
| W1: Week 1                                                           |
| W2: Week 2                                                           |
| W3: Week 3                                                           |
| W4: Week 4                                                           |
| We: Week 5                                                           |
| W7: Week 7                                                           |
| W8: Week 8                                                           |
| W9: Week 9                                                           |
| W10: Week 10                                                         |
| W11: Week 11                                                         |
| W12: Week 12                                                         |
| ▶ ■7                                                                 |
|                                                                      |

Toward the bottom of the page, uncheck the boxes in front of the non-relevant terms, and then click to expand the relevant term. In that term, uncheck all of the assignments from the grade book, but leave the P&G standards, and the overall grade (Trimester, Quarter, or Session) checked.

Scroll back to the top of the page and click the Generate Report button.

D46 IC Guides

The report will show you the posted grade and P&G scores for each student. You can also use this to check that these are the scores and grade you wish to appear on each student's report card. It is highly recommended you do this for each section prior to the grading window's closing.

Course: 6ELA034G1-1 LANGUAGE ARTS Teacher: Friedrich, Marie

Section Summary Report Key: "M = Missing "L = Late "I = Incomplete "Ch = Cheated "Dr = Dropped "X = Exempt 10/26/2015 10:44:34 AM Page 1 out of 1

| Grading 1 | asks\Standards - Final Grades                                                      |
|-----------|------------------------------------------------------------------------------------|
|           | Term - Grading Task/Standard                                                       |
| 1         | 3 - Actively listens and follows directions                                        |
| 2         | 3 - Applies writing conventions correctly and uses self-editing skills (i.e. ca    |
| 3         | 3 - Comes prepared for class                                                       |
| 4         | 3 - Completes work on time                                                         |
| 5         | 3 - Produces quality work consistent with ability                                  |
| 6         | 3 - Speaks effectively to a variety of audiences                                   |
| 7         | 3 - Stays on task                                                                  |
| 8         | 3 - Trimester                                                                      |
| 9         | 3 - Uses writing process effectively (prewriting, drafting, revising, editing,     |
| 10        | 3 - Writes in a variety of forms for different purposes & audiences:<br>narrative, |

| Grading Tasks\Standards - Final Grades |         |                |         |                |         |                |         |                |         |                |         |                |
|----------------------------------------|---------|----------------|---------|----------------|---------|----------------|---------|----------------|---------|----------------|---------|----------------|
|                                        | 1       |                | 2       |                | 3       |                | 4       |                | 5       |                | 6       |                |
| Student                                | Percent | Final<br>Grade | Percent | Final<br>Grade | Percent | Final<br>Grade | Percent | Final<br>Grade | Percent | Final<br>Grade | Percent | Final<br>Grade |
| 06 Kim, Catherine                      |         | Р              |         | Р              |         | Р              |         | Р              |         | Р              |         | Р              |
| 06 Patel, Ayaan                        |         | Р              |         | Р              |         | Р              |         | Р              |         | Р              |         | Р              |
| 06 Sharma, Riya                        |         | Р              |         | Р              |         | Р              |         | Р              |         | Р              |         | Р              |
| 06 Smith, Kori                         |         | Р              |         | Р              |         | Р              |         | P              |         | Р              |         | Р              |
| 06 Thomas, Reilly                      |         | Р              |         | Р              |         | Р              |         | Р              |         | Р              |         | Р              |
| 06 Williams, Mason                     |         | Р              |         | Р              |         | Р              |         | Р              |         | Р              |         | Р              |

| Grading Tasks\Standards - Final Grades |         |                |         |                |         |                |         |                |  |  |
|----------------------------------------|---------|----------------|---------|----------------|---------|----------------|---------|----------------|--|--|
|                                        | 1       | 7              | *       | 3              | 9       |                | 10      |                |  |  |
| Student                                | Percent | Final<br>Grade | Percent | Final<br>Grade | Percent | Final<br>Grade | Percent | Final<br>Grade |  |  |
| 06 Kim, Catherine                      |         | Р              | 96.75   | Α              |         | Р              |         | Р              |  |  |
| 06 Patel, Ayaan                        |         | Р              | 95.62   | Α              |         | Р              |         | Р              |  |  |
| 06 Sharma, Riya                        |         | Р              | 89.20   | B+             |         | Р              |         | Р              |  |  |
| 06 Smith, Kori                         |         | Р              | 78.91   | C+             |         | Р              |         | Р              |  |  |
| 06 Thomas, Reilly                      |         | Р              | 95.79   | Α              |         | Р              |         | Р              |  |  |
| 06 Williams, Mason                     |         | Р              | 66.04   | D              |         | Р              |         | Р              |  |  |

#### Grade Changes

If you discover that you have incorrectly posted a grade and must make a change, you will need to ask your building principal to re-open the grading window for that particular course.